ФЕДЕРАЛЬНОЕ АГЕНТСТВО ПО ТЕХНИЧЕСКОМУ РЕГУЛИРОВАНИЮ И МЕТРОЛОГИИ

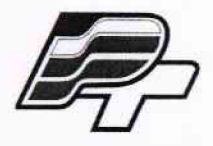

ФЕДЕРАЛЬНОЕ БЮДЖЕТНОЕ УЧРЕЖДЕНИЕ «ГОСУДАРСТВЕННЫЙ РЕГИОНАЛЬНЫЙ ЦЕНТР СТАНДАРТИЗАЦИИ, МЕТРОЛОГИИ И ИСПЫТАНИЙ В Г. МОСКВЕ» (ФБУ «РОСТЕСТ – МОСКВА»)

> УТВЕРЖДАЮ Заместитель генерального директора ФБУ «Ростест – Москва»

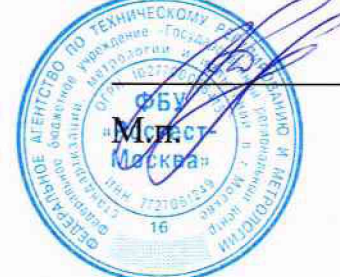

А.Д. Меньшиков

«26» сентября 2017 г.

Государственная система обеспечения единства измерений

УСТРОЙСТВА СБОРА И ПЕРЕДАЧИ ДАННЫХ МИРТ-881

Методика поверки

РТ-МП-4643-441-2017

г. Москва 2017 г. Настоящая методика распространяется на устройства сбора и передачи данных МИРТ-881 (далее - УСПД), изготовленные Общество с ограниченной ответственностью «МИРТЕК» г. Таганрог Ростовской обл., и устанавливает порядок и объём их первичной и периодической поверки.

Интервал между поверками – 10 лет.

# 1 Операции поверки

## При поверке выполняют операции, перечисленные в таблице 1.

Таблица 1 - Операции, выполняемые при поверке

|                                                                                                    | Номер    | Обязательность проведения |               |  |  |
|----------------------------------------------------------------------------------------------------|----------|---------------------------|---------------|--|--|
| Наименование операции                                                                                                    | пункта   | при поверке               |               |  |  |
|                                                                                                    | методики | первичной                 | периодической |  |  |
| Ошибка! Источник ссылки не найден.                                                                                                    | 6.1      | да                        | да            |  |  |
| 6.2 Опробование                                                                                                    | 6.2      | да                        | да            |  |  |
| Определение абсолютной погрешности привяз-<br>ки шкалы времени относительно шкалы време-<br>ни UTC(SU) по протоколу NTP в режиме син-<br>хронизации | 6.3      | да                        | да            |  |  |
| Определение абсолютной погрешности хода<br>внутренних часов в автономном режиме за<br>сутки                                                         | 6.4      | да                        | да            |  |  |

### 2 Средства поверки

2.1 При проведении поверки УСПД следует применять средства поверки, приведённые в таблице 2.

Таблица 2- Применяемые средства поверки

| Номер пункта<br>методики<br>поверки | Наименование и тип основного или вспомогательного средства поверки, требуемые технические и метрологические характеристики средства поверки       |
|-------------------------------------|----------------------------------------------------------------------------------------------------|
| 6.3-6.4                             | Тестер-анализатор пакетных сетей МАКС-ЕМК исполнение «Е»: диапазон интер. врем. от $1 \cdot 10^{-7}$ до 86400 с ; $\Delta$ интер. врем. NTP ±1 мс |

Примечания

1 Применяемые при поверке средства измерений должны быть поверены и иметь действующие свидетельства о поверке.

2 Допускается применение аналогичных средств поверки, обеспечивающих определение метрологических характеристик поверяемого УСПД с требуемой точностью.

## Требования безопасности

3.1 При проведении поверки УСПД необходимо соблюдать «Правила технической эксплуатации электроустановок потребителей», «Правила техники безопасности при эксплуатации электроустановок потребителей» и правила охраны труда.

3.2 К проведению поверки допускаются лица, прошедшие инструктаж по технике безопасности на рабочем месте, освоившие работу с УСПД и применяемыми средствами поверки и изучившие настоящую методику.

3.3 На рабочем месте должны быть приняты меры по обеспечению защиты от воздействия статического электричества.

3.4 Для исключения сбоев в работе, измерения необходимо производить при отсутствии резких перепадов напряжения питания сети, вызываемых включением и выключением мощных потребителей электроэнергии и мощных импульсных помех.

# 3 Условия поверки

При проведении поверки должны быть соблюдены следующие условия:

| <ul> <li>температура окружающего воздуха, °С</li> </ul> | $20 \pm 5;$                 |
|---------------------------------------------------------|-----------------------------|
| – относительная влажность воздуха, %                    | $65 \pm 15;$                |
| – атмосферное давление, кПа (мм рт.ст.)                 | $100 \pm 4 \ (750 \pm 30);$ |
| <ul> <li>напряжение питающей сети, В</li> </ul>         | $220 \pm 22;$               |
| <ul> <li>частота питающей сети, Гц</li> </ul>           | $50 \pm 0.5$ .              |

### 4 Подготовка к поверке

Подготовку УСПД и оборудования, перечисленного в таблице 2, проводят в соответствии с требованиями, изложенными в соответствующих эксплуатационных документах.

Убедиться в выполнении условий проведения поверки.

Выдержать средства поверки во включенном состоянии в течение времени, указанного в их руководствах по эксплуатации.

#### Проведение поверки

### 6.1 Внешний осмотр

При внешнем осмотре убедиться в:

- комплектности УСПД в соответствии с «Руководством по эксплуатации»;
- отсутствии механических повреждений, влияющих на работоспособность;
- чистоте гнезд, разъемов и клемм;
- целостность пломб;
- целостности лакокрасочного покрытия и четкости маркировки;
- отсутствии внутри корпуса незакрепленных предметов.

Результаты внешнего осмотра считать положительными, если УСПД удовлетворяет вышеперечисленным требованиям. УСПД, имеющие дефекты, к поверке не допускаются.

6.2 Опробование

Подать напряжение на УСПД и проконтролировать включение единичного индикатора «  $\boldsymbol{\upsilon}$  » на передней панели УСПД.

Установить в УСПД действующую Sim-карту.

Подключить УСПД к ПК при помощи адаптера RS-485/USB;

Установить на ПК сервисное ПО: «MeterTools»

| Exidenticative a kananga casagu (82222)       x         Casakeres       COM-nopr         Copocra, 6og       9900         Birru gamux       8         Varmocras       Hirr         Yapasnesine norusuu       1         Yapasnesine norusuu       Hirr         Sagapawa nepag, sc       0         Galapawa nepag, sc       0         Galapawa nepag, sc       0         Galapawa nepag, sc       0         Galapawa nepag, sc       0         Galapawa nepag, sc       0         Galapawa nepag, sc       0         Galapawa nepag, sc       0         Channectron noortopuux sanpocce       0         Galapawa nepag, sc       0         Casace casagada casace casace casa                                                                                                    |                |
|----------------------------------------------------------------------------------------------------|----------------|
| Cacktras       CML-nopr       Coports, 6q       Birtra gameax       Wernorts       Tonosasé derai       Ynpatinense nortokai       Besnát kinkvectrao noertopinax sanpoces       Ogsafortra "3xo"                                                                                                    |                |
| COM-nopr<br>Cxopocts, 6gg<br>Birtsi gammax<br>Vernocts<br>Errai gammax<br>Vernocts<br>Tronosae Serai<br>Ynpacnemere notocoa<br>Herriv<br>Boener ouxugamere fromters, wc<br>Boener ouxugamere fromters, wc<br>Boener |                |
| Скорость, бод 800 -<br>Бита данных 8 -<br>Четность Нет -<br>Стоповые бита 1 -<br>Управление потоком Нет -<br>Время окодания ответа, мс 500 -<br>Задержая перад. мс 0 -<br>Каличество повторных запросов 0 -<br>Обработка "Эхо" -<br>СК Отнеза                                                                                                    |                |
| Виты данных 8<br>Читность Нит 1<br>Стоповые биты 1<br>Управление потоком Нит 1<br>Время ихидания ответе, мс 500<br>Задержих перед мс 0<br>Каличество певторных запросее 0<br>Обработка "Эхо" С<br>КК Стиена                                                                                                    |                |
| Четность         Нет           Стоповые биты         1           Управление потовси         H           Инт         -           Время окодания отоета, ыс         500           Задаржка перед. ыс         0           Каличество повторных запросее         0           Обработка "Эхо"         -           К         Стивна                                                                                                    | and there      |
| Стоповые биты 1 //<br>Управление потоком Нит //<br>Время ожидания ответа, ыс 500<br>Задаржая перад. ыс 0<br>Задаржая перад. ыс 0<br>Каличество повторных запросов 0<br>Обработка "Эхо" .<br>                                                                                                    |                |
| Управлоние потоком Нт<br>Время окодания ответа, мс 500<br>Задержка перед. мс 0<br>Каличество повторных запросов 0<br>Обработка "Зхо" С<br>СК Стиена                                                                                                    |                |
| Время изидания ответа, мс 500<br>Задержия перед. мс 0<br>Каличество повторных запросов 0<br>Обработка "Зхо" С<br>СК Отнена                                                                                                    |                |
| Задержки перад мс 0<br>Каличество повторных залосов 0<br>Обработка "Эхо"<br>СК Отнеза                                                                                                    |                |
| Каличество повторных запросов 0<br>Обработка "Эхо"                                                                                                    |                |
| Обработка "Эхо"                                                                                                    |                |
| CK Criese                                                                                                    |                |
| CK Criese                                                                                                    |                |
| **************************************                                                                                                    | and the second |
|                                                                                                    |                |
|                                                                                                    |                |
|                                                                                                    |                |
| # 26 2 2 2 2 2 2 2 2 2 2 2 2 2 2 2 2 2 2                                                                                                    |                |
| 방법은 그 그는 것 것 같은 것 같은 것 이 가슴 가지 않는 것 같은 것 이 가지 않는 것 같은 것 같은 것 같이 가지 않는 것 같은 것 같은 것 같은 것 같은 것 같은 것 같은 것 같은 것 같                                                                                                    |                |
| 승규는 물건을 가지 않는 것이 같은 것이 같이 가지 않는 것이 가지 않는 것이 없는 것이 없는 것이 없는 것이 없다.                                                                                                    |                |
|                                                                                                    |                |

В открывшемся окне активировать кнопку «Считать». Проконтролировать успешное подключение УСПД к ПК. При успешном подключении УСПД в окне программы отобразится основная и измерительная части ПО, а так же другая сопутствующая информация (время ПК, время прибора и т.д.).

| ASH 85232 & COM                          | Npoderes Detaut | Аврес 65520 Ретранствое                                                                                                    | Capie                                                                                                    | inali komep                                                                                                    | fielge die die die die die die die die die di | not                   |
|------------------------------------------|-----------------|----------------------------------------------------------------------------------------------------|----------------------------------------------------------------------------------------------------|----------------------------------------------------------------------------------------------------|-----------------------------------------------|-----------------------|
| MT_MIRT880B.dll)                         | Информация (    | Общал                                                                                                    |                                                                                                    |                                                                                                    |                                               |                       |
| Guum                                     | Считать         | MIADT 601                                                                                                    |                                                                                                    |                                                                                                    |                                               |                       |
| бонентокая                               | Устрайство      | MU61-001                                                                                                    |                                                                                                    |                                                                                                    |                                               |                       |
| JORGH<br>RIAC & FRANK                    | XCLA            |                                                                                                    |                                                                                                    | Основная час                                                                                                    | ть ПО                                         | Верскя 1.0 (0х69ВЗ)   |
| ATE H BROWN                              |                 | 12 million                                                                                                    |                                                                                                    | Вреня прибор                                                                                                    | 8                                             | 16.10.2017 11:04:55   |
| встисание работы                         |                 | And the second second s | (s)                                                                                                    | Вреня ПК                                                                                                    |                                               | 16.10.2017 11:04:54   |
| 107647 CHETHINGS                         |                 |                                                                                                    |                                                                                                    | Раскождение                                                                                                    |                                               | 01 cex.               |
| samul                                    |                 |                                                                                                    | Α                                                                                                    | Вреня роботь                                                                                                    | •••••••••••••••••••••••••••••••••••••••       | 02 4. 17 MHH. 11 CEK. |
| ecyclere                                 |                 |                                                                                                    | U                                                                                                    | Вреня бездей                                                                                                    | ствия                                         | 02 4. 15 MMH. 12 CBK. |
| ECHANE CREW                              | . 1             |                                                                                                    |                                                                                                    | Военя работ                                                                                                    | после синхоннозации                           | 44 MHH. 39 CEK.       |
| podeven sveprver                         |                 |                                                                                                    | 1 1 1 1 1 1 1 1 1 1 1 1 1 1 1 1 1 1 1                                                                                                    |                                                                                                    |                                               |                       |
|                                          |                 |                                                                                                    | 1 1 1 1 1 1 1 1 1 1 1 1 1 1 1 1 1 1 1                                                                                                    | 11.0                                                                                                    |                                               |                       |
| CTVA.                                    |                 |                                                                                                    | and a support of the                                                                                                    | and the second second s |                                               |                       |
|                                          |                 | UT                                                                                                    | Contraction of the second                                                                                                    | Carl Carlos                                                                                                    |                                               |                       |
|                                          |                 |                                                                                                    | 110                                                                                                    |                                                                                                    |                                               |                       |
| A Sheer and                              |                 |                                                                                                    |                                                                                                    |                                                                                                    |                                               |                       |
|                                          |                 |                                                                                                    |                                                                                                    |                                                                                                    |                                               |                       |
|                                          |                 |                                                                                                    |                                                                                                    | ភ្លាល                                                                                                    |                                               |                       |
|                                          |                 | State and                                                                                                    | Turner .                                                                                                    |                                                                                                    |                                               |                       |
|                                          |                 |                                                                                                    | and the second second se                                                                                                    |                                                                                                    |                                               |                       |
| 한 소설한 것 모습                               |                 |                                                                                                    | 1000                                                                                                    |                                                                                                    |                                               |                       |
|                                          |                 |                                                                                                    |                                                                                                    |                                                                                                    |                                               |                       |
|                                          |                 | 3aaoacxoë N9                                                                                                    |                                                                                                    |                                                                                                    |                                               |                       |
| an an an an an an an an an an an an an a |                 | Лата поонзвоаства                                                                                                    |                                                                                                    |                                                                                                    |                                               |                       |
| 김 전 옷에 많이 많다.                            |                 | Bagon varoteevtete                                                                                                    | an and an arrest and a second second s |                                                                                                    |                                               |                       |
|                                          |                 |                                                                                                    | e e conserva de la deserva e conserva e conserva e conserva e conserva e conserva e conserva e conserva e conse<br>La conserva e conserva e conserva e conserva e conserva e conserva e conserva e conserva e conserva e conserva e                                                                                                    |                                                                                                    |                                               |                       |
|                                          |                 |                                                                                                    | Booque 1.0 (DvCE2A)                                                                                                    | and the second second se                                                                                                    |                                               |                       |
|                                          |                 | Pomphi cronex vacio no                                                                                                    | Depose 1.0 (UNCDER)                                                                                                    |                                                                                                    |                                               |                       |
| a sherin a s                             | 1               |                                                                                                    |                                                                                                    |                                                                                                    |                                               |                       |
|                                          |                 | 5. 1                                                                                                    |                                                                                                    | a second                                                                                                    |                                               |                       |
|                                          |                 |                                                                                                    |                                                                                                    |                                                                                                    |                                               |                       |
|                                          |                 |                                                                                                    |                                                                                                    |                                                                                                    |                                               |                       |
|                                          |                 |                                                                                                    |                                                                                                    | a di dana a                                                                                                    |                                               |                       |
|                                          |                 |                                                                                                    |                                                                                                    |                                                                                                    |                                               |                       |
|                                          |                 |                                                                                                    |                                                                                                    | A CONTRACTOR OF                                                                                                    |                                               |                       |
| 영국 영화 전문 문제                              |                 |                                                                                                    |                                                                                                    |                                                                                                    |                                               |                       |
|                                          |                 |                                                                                                    |                                                                                                    |                                                                                                    |                                               |                       |
|                                          |                 |                                                                                                    |                                                                                                    |                                                                                                    |                                               |                       |
| 승규는 것이 같아요.                              |                 |                                                                                                    |                                                                                                    |                                                                                                    |                                               |                       |
| 요즘 모음을 가지                                |                 |                                                                                                    |                                                                                                    |                                                                                                    |                                               |                       |
|                                          |                 | - have been a second second second second second second second second second second second second second second                                                                                                    |                                                                                                    | ting programmed the system of the                                                                                                    |                                               |                       |
|                                          |                 | Owners                                                                                                    |                                                                                                    | 「「「おお」である。 第                                                                                                    |                                               |                       |
|                                          |                 |                                                                                                    |                                                                                                    |                                                                                                    |                                               |                       |
| 1 1 1 1 1 1 1 1 1 1 1 1 1 1 1 1 1 1 1    |                 |                                                                                                    |                                                                                                    |                                                                                                    |                                               |                       |

Результаты опробования считаются удовлетворительными, если процедура выполняется 6.3 Определение абсолютной погрешности привязки шкалы времени относительно шкалы времени UTC(SU) по протоколу NTP в режиме синхронизации Выполнить соединение приборов в соответствии с рисунком 1.

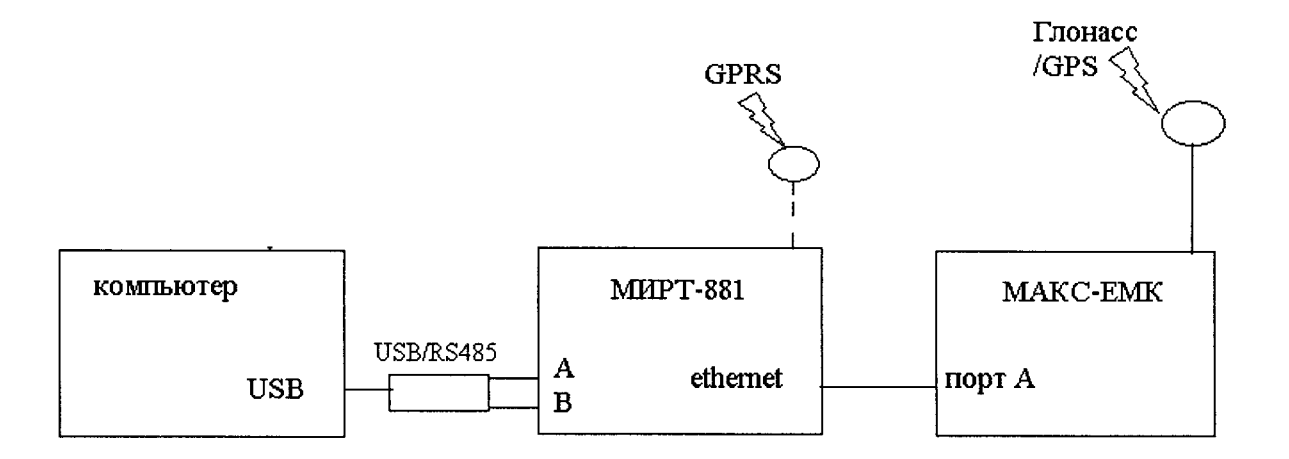

Рисунок 1 – схема подключения

Выполнить действия в соответствии с п.6.2.

Проконтролировать вывод сообщения о успешной синхронизации шкалы времени УСПД со шкалой времени UTC (SU), перейдя на вкладку «Журналы» - «УСПД». Для отображения сообщений журнала событий необходимо активировать кнопку «Считать».

| Mamo (MT MIRTANR dill)                                                                                                    | Wwwwanu       |             |                                                                                                    |                               |  |
|----------------------------------------------------------------------------------------------------|---------------|-------------|----------------------------------------------------------------------------------------------------|-------------------------------|--|
| м наформация                                                                                                    | mypnunu - / c |             | e da la seconda de la compañía de la compañía de la compañía de la compañía de la compañía de la compañía de la                                                                                                    |                               |  |
| - Oficial                                                                                                    | успд          |             |                                                                                                    |                               |  |
| А Малиниски                                                                                                    | NO TANTO      | Villopena S | Событие                                                                                                    | R                             |  |
| - Адрес н пароль                                                                                                    | at. 10 201    | 7 11 10:44  | Constantiaties ATP (16:15:2517 11:16:37 552, 14:15:2015                                                                                                    | 7 11:10 43:096)               |  |
| - Дата и время                                                                                                    | 2 16.10.201   | 7 11:10:03  | Запуск программы                                                                                                    |                               |  |
| - Расписание работы                                                                                                    | 3 16.10.201   | 7 10:20:09  | Carocompanya C NTP (16.10.2017 10:20:00.067, 16.10.201)                                                                                                    | 7 10:20:09.232)               |  |
| Дополнительно                                                                                                    | 4 16.10.201   | 7 08:48:15  | Ceroporegaues c NTP (15.10.2017 08:48:11.999, 16.10.201                                                                                                    | 7 08:48:15.268)               |  |
| <ul> <li>Осказания</li> </ul>                                                                                                    | 5 16.10.201   | 7 08:47:47  | Запуск доогоанны                                                                                                    |                               |  |
| - Tekysuve<br>- Mecanesus contras                                                                                                    | 6 13, 10, 201 | 7 10:20:08  | Conversion and CNTP (13, 10, 2017 10:20:00, 139, 13, 10, 201)                                                                                                    | 7 10:20:08.481)               |  |
| - Дневные срезы                                                                                                    | 7 13 10 201   | 7 06:00:07  | Carry Construction and C NTP (13, 10, 2017 (06:00:03, 106, 13, 10, 201                                                                                                    | 7.06:00:07.966)               |  |
| 1-Профили знергии                                                                                                    | 8 13,10,201   | 7 05:00:08  | Concernment of NTP (13, 10, 2017 05:00:00.051, 13, 10, 201                                                                                                    | 7 (15:00:08, 726)             |  |
| Lietia                                                                                                    | 9 17 10 201   | 7 10-20-08  | Characterization of the Contract of the Contract of the Contra | 7 10-20-08 600)               |  |
| $\boldsymbol{\lambda}$                                                                                                    | 10 17 10 201  | 7 10:05:08  | Cancerbaneses and C NTP (12:10:2017:10:06:00:270:12:10:201)                                                                                                    | 7 10:06:08 475)               |  |
| · 영상: 2011년 - 2011년 - 2011년 - 2011년 - 2011년 - 2011년 - 2011년 - 2011년 - 2011년 - 2011년 - 2011년 - 2011년 - 2011년 - 2<br>1월 1월 1월 1월 1월 1월 1월 1월 1월 1월 1월 1월 1월 1                                                                                                    | 11 12 10 201  | 7 08-54-00  | Characterization and C NTP /12 10 2017 08:53:48 051 12 10 201                                                                                                    | 7.08:54:00.70.7)              |  |
|                                                                                                    | 12 12 10 201  | 7 08-53-18  | Samery revenues.                                                                                                    |                               |  |
| - 2020 The Contract of the Contract of the Co | 13 11.10.201  | 7 17:30:09  | Cremment and C NTP (11, 10, 2017 17; 30:00, 233, 11, 10, 201)                                                                                                    | 7 17:30:09.567                |  |
| - 옮양면 한 2011 - 2012 - 2013<br>- 같은 것은 한 2012 - 2013 - 2013                                                                                                    | 14 11 10 201  | 7 17-29-26  | Conversion and C NTP (11 10 2017 17:29:18 513, 11 10 201)                                                                                                    | 7 17:20:26 366)               |  |
|                                                                                                    | 15 11 10 201  | 7 17-29-18  |                                                                                                    |                               |  |
| - 1995년 - 1997년 - 1997년 - 1997년 - 1997년 - 1997년 - 1997년 - 1997년 - 1997년 - 1997년 - 1997년 - 1997년 - 1997년 - 1997년<br>- 1997년 - 1997년 - 1997년 - 1997년 - 1997년 - 1997년 - 1997년 - 1997년 - 1997년 - 1997년 - 1997년 - 1997년 - 1997년 - 1997년<br>- 1997년 - 1997년 - 1997년 - 1997년 - 1997년 - 1997년 - 1997년 - 1997년 - 1997년 - 1997년 - 1997년 - 1997년 - 1997년 - 1997년                                                                                                    | 16 11 10 201  | 7 17-28-28  | Conversion and a NTP (11 10 2017 17:28:19 682 11 10 201                                                                                                    | 7 17-28-28 852                |  |
|                                                                                                    | 17 11 10 201  | 7 15-45-47  | Composition of the first sector of the sector of the secto | 7 15-46-47 116)               |  |
|                                                                                                    | 18 11 10 201  | 7 15-46-08  | Server revenues                                                                                                    |                               |  |
|                                                                                                    | 10 11.10.201  | 7 15-17-57  | Conversion and c MTP /11 10 2017 15:17:45 067 11 10 201                                                                                                    | 7 15-17-57 541)               |  |
|                                                                                                    | 30 11 10 201  | 7 15-17-11  |                                                                                                    | - 13.17.34.371                |  |
|                                                                                                    | 20 11.10.201  | 7 09-46-51  | Conversion and a NTP (11 10 2017 09:45:44 694 11 10 201                                                                                                    | 709-46-51 959)                |  |
|                                                                                                    | 27 11 10 201  | 7 00.46.70  | 240000 0040000000                                                                                                    |                               |  |
|                                                                                                    | 22 11.10.201  | 7 10-57-57  | Conversion and a MTP (10 10 2017 10:57-44 507 10 10 201                                                                                                    | 7 10-57-57 136)               |  |
| 이 생활 이 많이 가지 않는다.                                                                                                    | 2.5 10.10.201 | 7 10-57-44  | Comparison up a MTP (10:10:2017 10:57.74 669, 10:10:201                                                                                                    | 7 10-57-54 127                |  |
|                                                                                                    | 24 10,10,201  | , 10.57.75  | Comparison of the (10.10.2017 (0.57.50.003, 10.10.201                                                                                                    | 10.57.7F.257                  |  |
|                                                                                                    | 23 10.10.201  | / 10:57:55  | CHARDONIGALISM C M IP (10:10:2017 10:57:26.942, 10:10:201                                                                                                    | 7 10:57:35.900)               |  |
|                                                                                                    | 26 10.10.201  | / 10:30:43  | Синоронизация времени по команде (10.10.2017 10:50:45.                                                                                                    | 821, 10.10.2017 10:36:45.000) |  |
|                                                                                                    | 27 10.10.201  | / 10:21:10  | CHRXponisation C MTP (10: 10: 2017 10: 21: 20:037, 20: 10: 201                                                                                                    | / 10:21:10:706)               |  |
| - 2016년 1월 11일 - 11일 - 11일 - 11일 - 11일 - 11일 - 11일 - 11일 - 11일 - 11일 - 11일 - 11일 - 11일 - 11일 - 11일 - 11일 - 11일<br>- 11일 - 11일 - 11일 - 11일 - 11일 - 11일 - 11일 - 11일 - 11일 - 11일 - 11일 - 11일 - 11일 - 11일 - 11일 - 11일 - 11일 - 11일 - 11<br>- 11일 - 11일 - 11일 - 11일 - 11일 - 11일 - 11일 - 11일 - 11일 - 11일 - 11일 - 11                                                                                                    | 28 10.10.201  | / 10:20:34  | затуск программы                                                                                                    |                               |  |
|                                                                                                    | 29 29.09.201  | / 08:59:01  | CHRXpolisiatura CNTP (29.09.2017 08:58:54.618, 29.09.201                                                                                                    | / 08:59:01.871)               |  |
| 승규는 것이 가지 않는 것이 같이 같이 같이 같이 않는 것이 같이 않는 것이 같이 않는 것이 같이 않는 것이 같이 않는 것이 같이 없다. 말했는 것이 같이 많이 많이 없는 것이 없는 것이 없는 것이 않는 것이 없는 것이 없는 것이 않는 것이 없는 것이 없는 것이 없는 것이 없는 것이 않는 것이 없는 것이 없는 것이 않는 것이 없는 것이 없는 것이 없는 것이 없는 것이 없는 것이 없는 것이 없는 것이 없는 것이 없는 것이 없는 것이 없는 것이 없는 것이 없는 것이 없는 것이 없는 것이 없는 것이 없는 것이 없는 것이 없는 것이 없는 것이 없는 것이 없는 것이 없는 것이 없는 것이 없는 것이 없는 것이 없는 것이 없는 것이 없는 것이 없는 것이 없는 것이 없는 것이 없는 것이 없는 것이 없는 것이 없는 것이 없는 것이 없 않이 않는 것이 않는 것이 않는 것이 않는 것이 않는 것이 않는 것이 않는 것이 않는 것이 않는 것이 않는 것이 않는 것이 않는 것이 않는 것이 않는 것이 않는 것이 않는 것이 않는 것이 않는 것이 않는 것이 않는 것이 않는 것이 않는 것이 않는 것이 않는 것이 않는 것이 않는 것이 않는 것이 않이 않이 않이 않는 것이 않이 않이 않이 않이 않이 않이 않이 않이 않이 않이 않이 않이 않이                 | 30 29.09.201  | / 08:58:29  | запуск програнны                                                                                                    |                               |  |
|                                                                                                    | 31 28.09.201  | 7 16:37:38  | Синхронизация с МТР (01.01.1970 03:00:28.893, 28.09.201                                                                                                    | 7 16:37:38.807)               |  |
| 이야 한 것은 것이 같이 많이 많이 많이 많이 많이 많이 많이 많이 많이 많이 많이 많이 많이                                                                                                    | 32 01.01.197  | 0 03:00:04  | Запуск програнны                                                                                                    |                               |  |
|                                                                                                    | 33 28.09.201  | 7 14:41:49  | Сигоронизация с NTP (01.01. 1970 03:00:38.890, 28.09.201                                                                                                    | 7 14:41:48.777)               |  |
| - 홍영이 가슴을 가지 않는다.<br>1995년 - 1997년 - 1997년 - 1997년 - 1997년 - 1997년 - 1997년 - 1997년 - 1997년 - 1997년 - 1997년 - 1997년<br>1997년 - 1997년 - 1997년 - 1997년 - 1997년 - 1997년 - 1997년 - 1997년 - 1997년 - 1997년 - 1997년 - 1997년 - 1997년 - 1997년 -                                                                                                    | 34 01.01.197  | 0 03:00:04  | Запуск програнны                                                                                                    |                               |  |
| 2011년 - 11월 11일 - 11일 - 11일 - 11일 - 11일 - 11일 - 11일 - 11일 - 11일 - 11일 - 11일 - 11일 - 11일 - 11일 - 11일 - 11일 - 11<br>- 11일 - 11일 - 11일 - 11일 - 11일 - 11일 - 11일 - 11일 - 11일 - 11일 - 11일 - 11일 - 11일 - 11일 - 11일 - 11일 - 11일 - 11일 - 11<br>- 11일 - 11일 - 11일 - 11일 - 11일 - 11일 - 11일 - 11일 - 11일 - 11일 - 11일 - 11                                                                                                    | 35 01.01.197  | 0 03:02:22  | Запуск програнны                                                                                                    |                               |  |
|                                                                                                    | 36 28.09.201  | 7 14:10:49  | Запуск программы                                                                                                    |                               |  |
|                                                                                                    | Curran        | 0000        | Skotopy a Excel                                                                                                    |                               |  |
|                                                                                                    |               | 0050000     | 388 L.                                                                                                    |                               |  |
|                                                                                                    |               |             |                                                                                                    |                               |  |

Провести настройку тестера МАКС-ЕМК

В меню процесс А/Настройки NTP установить IP адрес устройства подключения (например: 192.168.250.030). UDP-порт по умолчанию 00123. Интервал–1 с.

В меню Параметры интерфейсов/Порт А установить IP адрес тестера в том же диапазоне значений IP адреса (например: 192.168.250.032).

В меню «синхронизация»:

Опора – ГНСС

Измеряемое – NTP 2

Длительность – 90 минут.

Убедиться в синхронизации ШВ тестера МАКС-ЕМК, должен загореться зеленый светодиод, расположенный у входа антенны.

| Ro Tx                                                                                                    |                             |                                          | i fo        |                                       |                                                       |
|----------------------------------------------------------------------------------------------------|-----------------------------|------------------------------------------|-------------|---------------------------------------|-------------------------------------------------------|
|                                                                                                    |                             |                                          |             |                                       |                                                       |
|                                                                                                    |                             |                                          |             |                                       |                                                       |
| A State Republication                                                                                           |                             |                                          |             |                                       |                                                       |
| <b>CONTE</b>                                                                                                    |                             |                                          |             |                                       |                                                       |
|                                                                                                    |                             |                                          |             |                                       |                                                       |
|                                                                                                    | ores                        |                                          |             |                                       |                                                       |
| DOENS, Mare                                                                                                    |                             |                                          |             |                                       |                                                       |
|                                                                                                    |                             |                                          |             |                                       |                                                       |
|                                                                                                    |                             |                                          |             |                                       |                                                       |
|                                                                                                    |                             | an an an an an an an an an an an an an a |             |                                       |                                                       |
|                                                                                                    |                             |                                          |             |                                       |                                                       |
| Нажать Готово.                                                                                                  | t tellereteretere           |                                          |             |                                       |                                                       |
| RX TX                                                                                                    | 100F                        |                                          | <u>Ŕx</u>   | Tx<br>state                           | NS<br>NS                                              |
| Син                                                                                                    | крон                        | низац                                    | тия         |                                       |                                                       |
| Прошло 00:00                                                                                                    | :00                         | Оста                                     | л. С        | 1:0                                   | 0;00                                                  |
| APh мгн.                                                                                                    |                             |                                          |             |                                       | 小け 読算                                                 |
| aPh мин.                                                                                                    |                             |                                          | . <b></b> . |                                       |                                                       |
| ∆Ph средн.                                                                                                    |                             |                                          | :           |                                       |                                                       |
| ∆Ph макс.                                                                                                    |                             |                                          | ·           |                                       |                                                       |
| Расх. Вр/Д                                                                                                    |                             |                                          |             | 1. S.                                 |                                                       |
| Изм. Вр/Д                                                                                                    |                             |                                          |             |                                       | 249.0                                                 |
|                                                                                                    |                             | a si si si si si si si si si si si si si |             |                                       |                                                       |
|                                                                                                    |                             |                                          |             |                                       |                                                       |
| and a second and a second second second second second second second second second second second second second s | noniti officiale ciclosofic | المحالية والمحادث فيستنع المح            |             | The state of the second second second | and the series according to the series of the series. |

Запустить старт.

Результаты поверки считаются удовлетворительными, если абсолютная погрешность привязки шкалы времени относительно шкалы времени UTC(SU) по протоколу NTP в режиме синхронизации не превысило ±500 мс.

6.4 Определение абсолютной погрешности хода внутренних часов в автономном режиме за сутки.

Выполнить действия по подключению и синхронизации УСПД в соответствии с п.6.3. Извлечь Sim-карту из УСПД.

Провести настройку тестера МАКС-ЕМК в соответстви с п. 6.3

В меню «синхронизация»:

Опора – Глонасс/GPS Измеряемое – NTP 1 Длительность – 24 часа. Убедиться в синхронизации ШВ тестера МАКС-ЕМК, должен загореться зеленый светодиод, расположенный у входа антенны.

Нажать Готово.

Запустить старт.

Результаты поверки считаются удовлетворительными, если абсолютной погрешности хода внутренних часов в автономном режиме за сутки не превысило ±3 с.

# 7 ОФОРМЛЕНИЕ РЕЗУЛЬТАТОВ ПОВЕРКИ

7.1 При положительных результатах поверки выдается свидетельство о поверке в соответствии с приказом Министерства промышленности и торговли Российской Федерации №1815 от 02.07.2015. Знак поверки наносится на свидетельство о поверке.

7.2 При отрицательных результатах поверки оформляют извещение о непригодности установленного образца. Результаты предыдущей поверки аннулируются (аннулируется свидетельство о поверке).

Заместитель начальника лаборатории № 441 ФБУ «Ростест-Москва»

С.В. Подколзин